## **REASSIGNING AN ORDER TO ANOTHER DRIVER**

This job aid shows you how to reassign an order to another driver using the RunBuggy mobile app.

STEP 4: TAP THE

STEP 5: TAP REASSIGN.

## STEP 1: TAP THE 🤍 ICON.

STEP 2: TAP ASSIGNED.

## **STEP 3:** TAP THE ORDER TO REASSIGN.

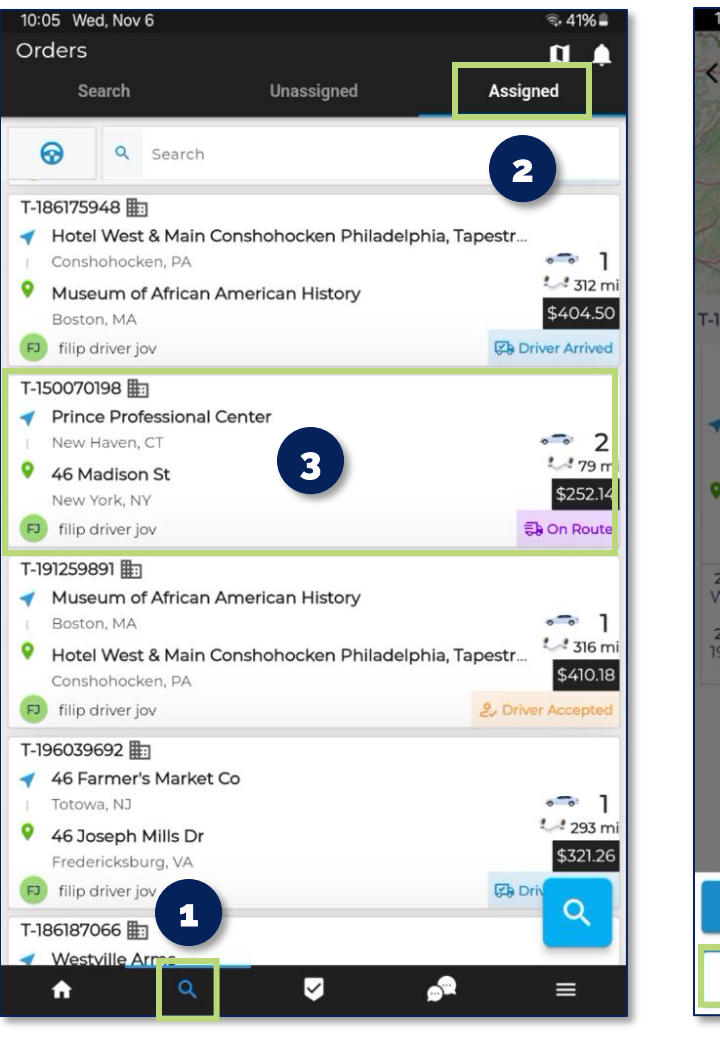

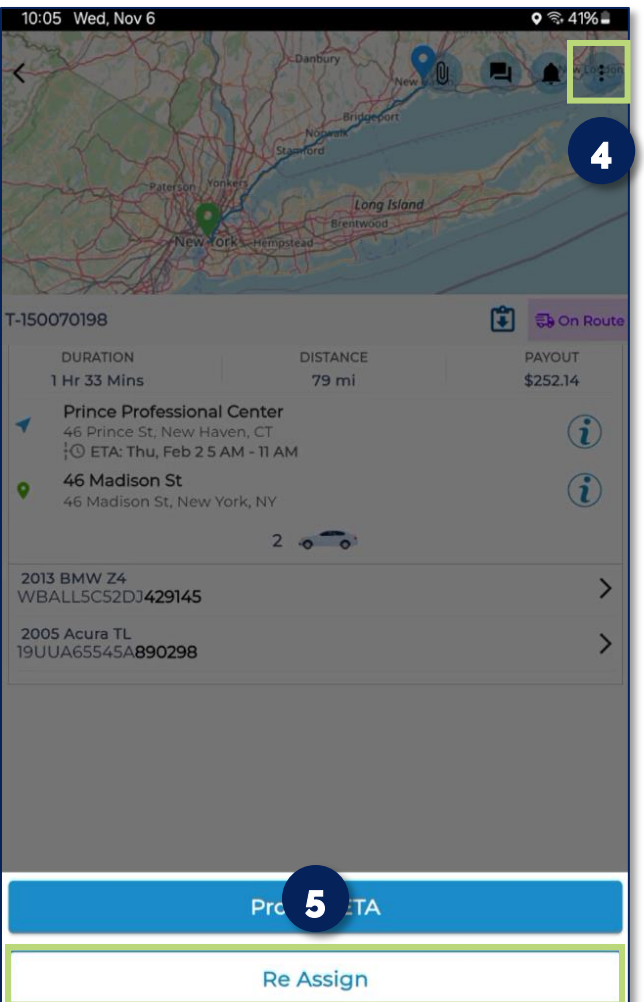

## **STEP 6:** TAP THE DRIVER YOU WANT TO REASSIGN THE ORDER TO.

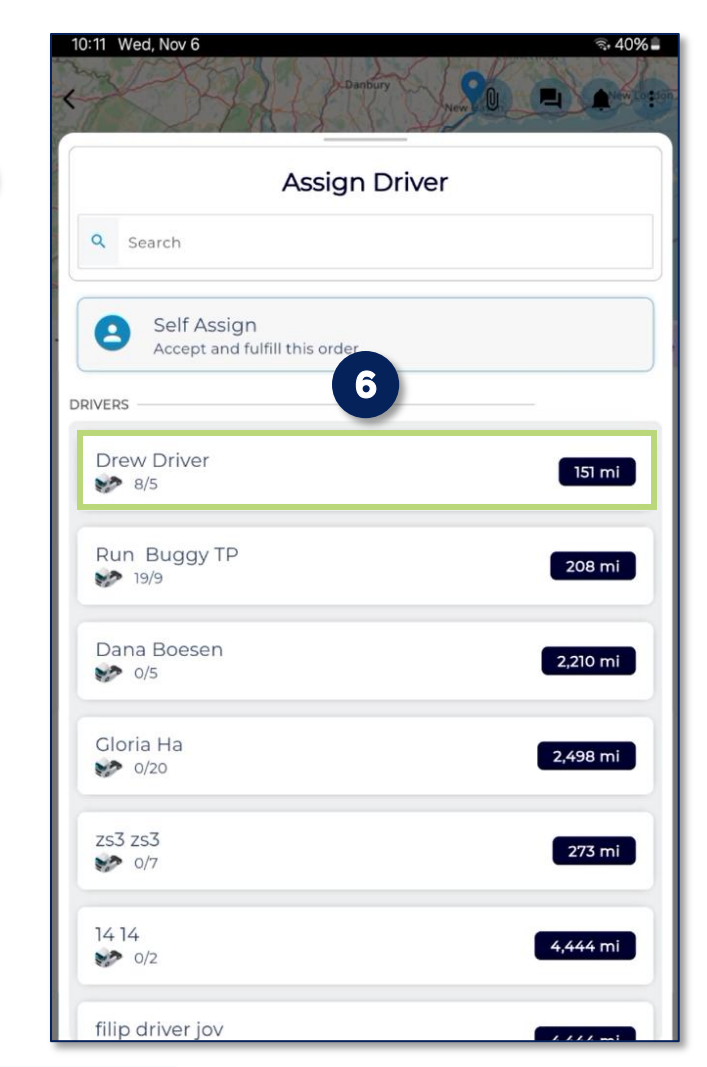

Ship Cars FASTER. EASIER. SMARTER. BETTER.

unBuaau